## **Setting up OneHome Notifications in RCO3**

When your clients do certain activities on OneHome, you can be notified by either email, text message or have it included in a Daily Summary Email.

To access these settings, click on your name in the upper right corner of the RCO3 homepage to open the menu and select **Settings**.

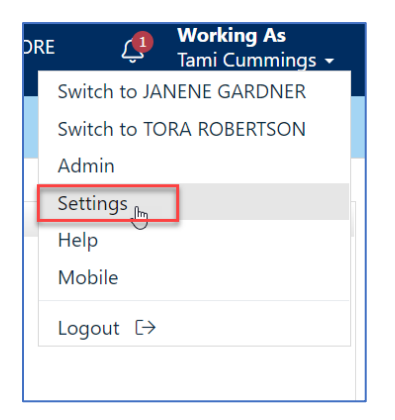

One the Settings page, select **Portal Notification Settings**.

| Settings |                                                            |                      |                                                                   |    |                                                   |
|----------|------------------------------------------------------------|----------------------|-------------------------------------------------------------------|----|---------------------------------------------------|
| í        | My Information<br>Manage personal branding and<br>options  | 9                    | Speed Bar Shortcuts<br>Number of Speed Bar Shortcuts: 2           | ළු | Team Settings<br>You have 2 members on your team. |
| ୬        | Hot Sheets<br>Number of Hot Sheets: 5                      | $\bigotimes$         | Custom Displays<br>Number of Custom Displays: 29                  | ₽  | Custom Exports<br>Number of Custom Exports: 5     |
| Û        | Portal Notification Settings<br>Number of Notifications: 8 | $\rightleftharpoons$ | IDX Configuration<br>Number of IDX pages: 2 active, 0<br>inactive |    |                                                   |

Select the activities for which you would like to be notified and how you would like to be notified.

| When a contact does this                 | Email                         | Text                         | Daily Summary Email                |  |
|------------------------------------------|-------------------------------|------------------------------|------------------------------------|--|
| Visits Portal                            |                               |                              |                                    |  |
| Saves a Favorite                         |                               |                              |                                    |  |
| Removes a Favorite                       |                               |                              |                                    |  |
| Discards a Listing                       |                               |                              |                                    |  |
| Un-discards a Listing                    |                               |                              |                                    |  |
| Adds Notes                               |                               |                              |                                    |  |
| Saves a Search                           |                               |                              |                                    |  |
| Visits Portal First Time                 |                               |                              |                                    |  |
| t Notification Settings                  |                               |                              |                                    |  |
| t notifications are sent as emails to ve | our phone's MMS address and w | ill display on your phone as | text messages from RCO@matrixemail |  |
| bile Phone Number:                       |                               |                              |                                    |  |
| Cellular Provider:                       |                               |                              |                                    |  |

If you select to be notified by text message, you will need to enter and confirm your mobile number.

| Text Notification Settings                                                                                                    |  |  |  |
|----------------------------------------------------------------------------------------------------|--|--|--|
| Text notifications are sent as emails to your phone's MMS address and will display on your phone as text messages from RCO@matrixemailer.com |  |  |  |
| Mobile Phone Number:                                                                                                    |  |  |  |
| Cellular Provider:                                                                                                    |  |  |  |
| Click here to edit your cellular information                                                                                                 |  |  |  |
|                                                                                                    |  |  |  |
|                                                                                                    |  |  |  |

1. Click the link that says, "Click here to edit your cellular information". This will open the fields for editing.

| Text Notification Settings                                                                                                    |                |  |  |  |  |
|----------------------------------------------------------------------------------------------------|----------------|--|--|--|--|
| Text notifications are sent as emails to your phone's MMS address and will display on your phone as text messages from RCO@matrixemailer.com                                                                                                    |                |  |  |  |  |
| Enter your 10-digit mobile phone number and select your provider below. Shortly after clicking the "Send me a verification code" button you should receive a text from RCO@matrixemailer.com. Enter the verification code from that text in order to confirm that your settings are correct. |                |  |  |  |  |
| Mobile Phone Number:                                                                                                    | (248) 553-3430 |  |  |  |  |
| Cellular Provider:                                                                                                    | Verizon 🗸      |  |  |  |  |
| Cancel Send me a verification code.                                                                                                    |                |  |  |  |  |

- 2. Enter your cellphone number and select your cell provider from the drop-down list.
- 3. Click the button that says, "**Send me a verification code**". This will send a code by text message to your phone. This may take a few minutes. Stay on the page where the code can be entered until you can do so. If you leave this page, you will need to start these steps over.

| Text Notification Settings                                                                                                    |         |   |  |  |  |
|----------------------------------------------------------------------------------------------------|---------|---|--|--|--|
| Text notifications are sent as emails to your phone's MMS address and will display on your phone as text messages from RCO@matrixemailer.com                                                                                                    |         |   |  |  |  |
| Enter your 10-digit mobile phone number and select your provider below. Shortly after clicking the "Send me a verification code" button you should receive a text from RCO@matrixemailer.com. Enter the verification code from that text in order to confirm that your settings are correct. |         |   |  |  |  |
| Mobile Phone Number:                                                                                                    |         |   |  |  |  |
| Cellular Provider:                                                                                                    | Verizon | ¥ |  |  |  |
| Enter Code:                                                                                                    | 7532    |   |  |  |  |
| Cancel Save my cellular information                                                                                                    |         |   |  |  |  |

- 4. When you receive the verification code, enter it into the Enter Code field and click "Save my cellular information".
- 5. If you need to change your cell number, delete the current one by clicking the "Delete" link and repeat these steps with the new number and/or provider.

If you have additional questions, please contact Realcomp's Customer Care at (248) 553-3430.